## **PeakTech** ® 5185 / 5186 / 5187

- Installation du pilote Windows 10 -

## 1. Test

• Démarrez le logiciel et connectez l'appareil via le port USB - cliquez sur "démarrer". Si aucun périphérique n'est trouvé, le pilote USB n'est probablement pas installé correctement.

| 😿 Data Logger Graph                      |                                                                                | - 🗆 🗙        |
|------------------------------------------|--------------------------------------------------------------------------------|--------------|
| File Help                                |                                                                                |              |
| Start Open Add File Save Print Copy      | Auto Horizontal Vertical Undo Last Undo Al                                     |              |
|                                          | 📸 Data Logger Device 🛛 🗙                                                       |              |
|                                          | Data Logger Device Information and Status                                      |              |
|                                          | Select Device(S/N)                                                             |              |
|                                          | Device Description Not any device connected correctly. Stop the data logger    |              |
|                                          | Finiware Version         and download data to your PC           Password Exist |              |
|                                          | Logger Status                                                                  |              |
| Graph List                               | Start Logging Stop Logging Refresh Details Reattime data logger data.          | Ф X          |
|                                          |                                                                                |              |
|                                          | Ext                                                                            |              |
|                                          |                                                                                |              |
| 😨 Graph List 🛛 🚰 Statistics 🔄 Data Table |                                                                                |              |
| Ready                                    |                                                                                | CAP NUM SCRE |

## 2. Installation automatique des pilotes

 Ouvrez le répertoire "Driver" sur le CD. Cliquez sur "USBXpressInstaller.exe" - si tout fonctionne, le pilote sera installé automatiquement. Si vous utilisez Windows 10, le message d'erreur suivant s'affichera probablement :

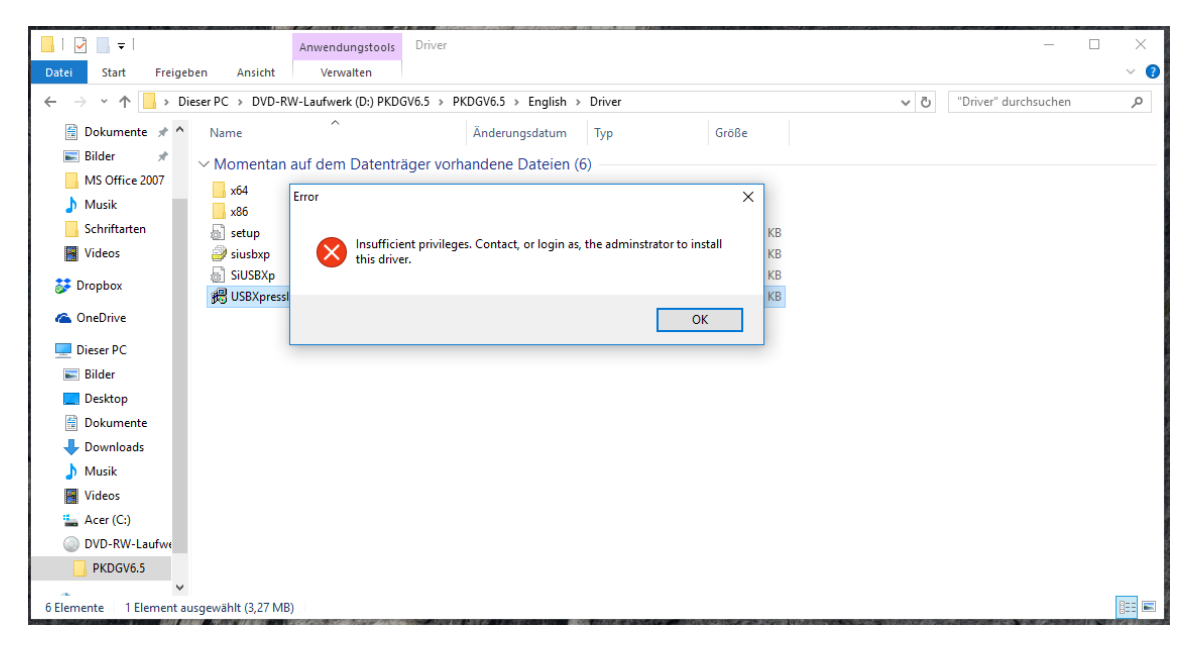

## 3. Installation manuelle des pilotes

• Cliquez sur le bouton Démarrer de Windows. Allez dans "Système Windows" et sélectionnez le "Panneau de configuration".

|     | wild langent Games App - acer              |
|-----|--------------------------------------------|
| ≡   | Windows 10-Upgrade-Assistent               |
|     | Windows Defender Security Center           |
|     | Vindows Media Player                       |
|     | Windows PowerShell 🗸 🗸                     |
|     | Windows-System ^                           |
|     | Ausführen                                  |
|     | Dieser PC                                  |
|     | Eingabeaufforderung                        |
|     |                                            |
|     | Systemsteuerung                            |
| 0   | Task-Manager                               |
|     | Windows Defender                           |
| ģ   | Windows-Verwaltungsprogra 🗡                |
| ٢   | Windows-Zubehör 🗸 🗸                        |
| (h) | WLAN- und Mobilfunkguthaben                |
| 0   | Word 2016                                  |
|     | $\mathcal{P}$ Zur Suche Text hier eingeben |

Autre possibilité : tapez "gestionnaire de périphériques" dans le champ de recherche.

• Dans le Panneau de configuration, cliquez sur la barre d'en-tête verte "Matériel et son".

| Systemsteuerung               |                                                                                                    |                      |                      | - 0                     | × |
|-------------------------------|----------------------------------------------------------------------------------------------------|----------------------|----------------------|-------------------------|---|
| ← → × ↑ 🖭 > Systemsteuerung > |                                                                                                    |                      | ✓ Č Syste            | emsteuerung durchsuchen | P |
| Einstell                      | ungen des Computers anpassen                                                                                                    |                      | Anzeige: Kategorie 🔻 |                         |   |
| <b>ে</b> ৯<br>৫<br>ব্রু       | System und Sicherheit<br>Status des Computers überprüfen<br>Sicherungskopien von Dateien mit dem<br>Dateiversionsverlauf speichern<br>Sichern und Wiederherstellen (Windows 7)<br>Netzwerk und Internet<br>Netzwerkstatus und -aufgaben anzeigen<br>Heimnetzgruppen- und Freigabeoptionen auswählen<br>Hardware und Sound<br>Gerät und Drucker anzeigen<br>Gerät hinzufügen<br>Häufig verwendete Mobilitätseinstellungen änderm<br>Programme<br>Programm deinstallieren | \$<br>\$<br>\$<br>\$ | Benutzerkonten       |                         |   |

• Cliquez maintenant sur l'icône "Gestionnaire de périphériques".

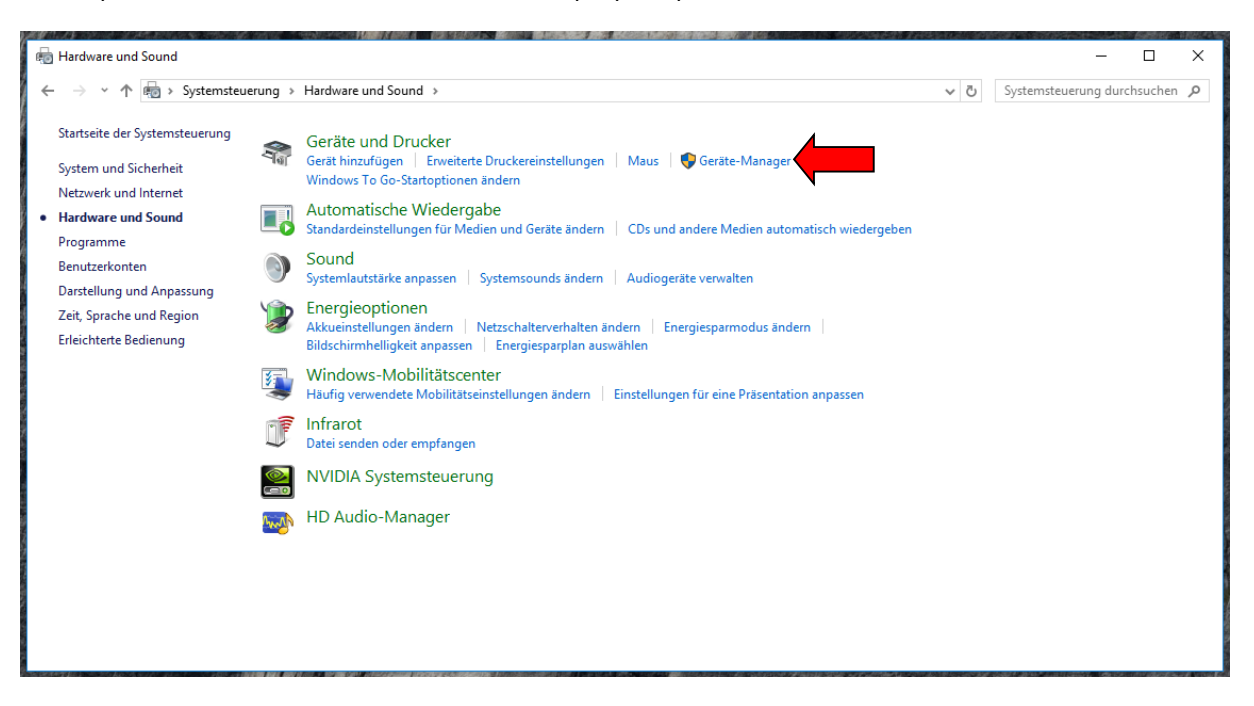

• Si le pilote n'est pas installé correctement, vous trouverez le dispositif PeakTech comme "API USB" avec un symbole d'avertissement jaune :

| Datei Aktion Ansicht ?                      |
|---------------------------------------------|
|                                             |
| V 🗄 LAPTOP-PS3CC5JV                         |
| > 🤪 Akkus                                   |
| 🗸 🚺 Andere Geräte                           |
| 🔣 USB API                                   |
| 🔉 🕡 Audio, Video und Gamecontroller         |
| 🔉 🕡 Audioeingänge und -ausgänge             |
| > 🚡 Bildverarbeitungsgeräte                 |
| > 🚯 Bluetooth                               |
| > 💻 Computer                                |
| > 📇 Druckwarteschlangen                     |
| > 🔐 DVD/CD-ROM-Laufwerke                    |
| > 🛲 Eingabegeräte (Human Interface Devices) |

• Cliquez maintenant avec le bouton droit de la souris sur le symbole "USB API" et sélectionnez "Update driver software".

Windows vous demande maintenant comment vous voulez mettre à jour les pilotes : Automatiquement ou manuellement par votre propre recherche

• Sélectionnez "Rechercher un logiciel pilote sur l'ordinateur".

| ᡖ Ge                                    | räte-Ma | anager        |                                                                                                    | _        |   | $\times$ |
|-----------------------------------------|---------|---------------|----------------------------------------------------------------------------------------------------|----------|---|----------|
| Datei                                   | Aktio   | n Ar          | nsicht ?                                                                                                    |          |   |          |
| <                                       |         |               |                                                                                                    |          |   |          |
| >                                       | ٤       |               |                                                                                                    |          | × | ^        |
|                                         |         | Т             | reiber aktualisieren – USBXpress Device                                                                                                    |          |   |          |
| >                                       |         | Wie           | möchten Sie nach Treibern suchen?                                                                                                    |          |   |          |
| > > > > > > > > > > > > > > > > > > > > |         | $\rightarrow$ | Automatisch nach aktualisierter Treibersoftware suchen<br>Windows durchsucht den Computer und das Internet nach aktueller<br>Treibersoftware für das Gerät, sofern das Feature in den<br>Geräteinstallationseinstellungen nicht deaktiviert wurde. |          |   |          |
| ~ ~ ~ ~ ~ ~ ~ ~ ~ ~ ~ ~ ~ ~ ~ ~ ~ ~ ~ ~ |         | <i>→</i>      | Auf dem Computer nach Treibersoftware suchen<br>Sie können Treibersoftware manuell suchen und installieren.                                                                                                    |          |   |          |
|                                         |         |               |                                                                                                    | Abbreche | n | v        |

• Parcourez le CD-Rom et sélectionnez le répertoire "Driver". Cliquez maintenant sur "Suivant".

| 🛃 Geräte-Manager —                                                                                                    |     | $\times$ |
|----------------------------------------------------------------------------------------------------|-----|----------|
| Datei Aktion Ansicht ?                                                                                                    |     |          |
|                                                                                                    |     |          |
| > 0                                                                                                    | ×   | ^        |
| > 🖬 🔶 📱 Treiber aktualisieren – USBXpress Device                                                                                                    |     |          |
| Computer nach Treibern durchsuchen                                                                                                    |     |          |
| An diesem Ort nach Treibern suchen:                                                                                                    |     |          |
| Unterordner einbeziehen                                                                                                    |     |          |
| <ul> <li>Aus einer Liste verfügbarer Treiber auf meinem Computer auswählen</li> <li>Aus einer Liste verfügbare Treiber, die mit dem Gerät kompatibel sind, und alle Treiber in derselben Kategorie wie das Gerät.</li> </ul> |     |          |
| Weiter                                                                                                    | hen |          |
|                                                                                                    |     | *        |

• Windows va maintenant installer automatiquement le pilote approprié. Après avoir terminé, un message de réussite apparaît :

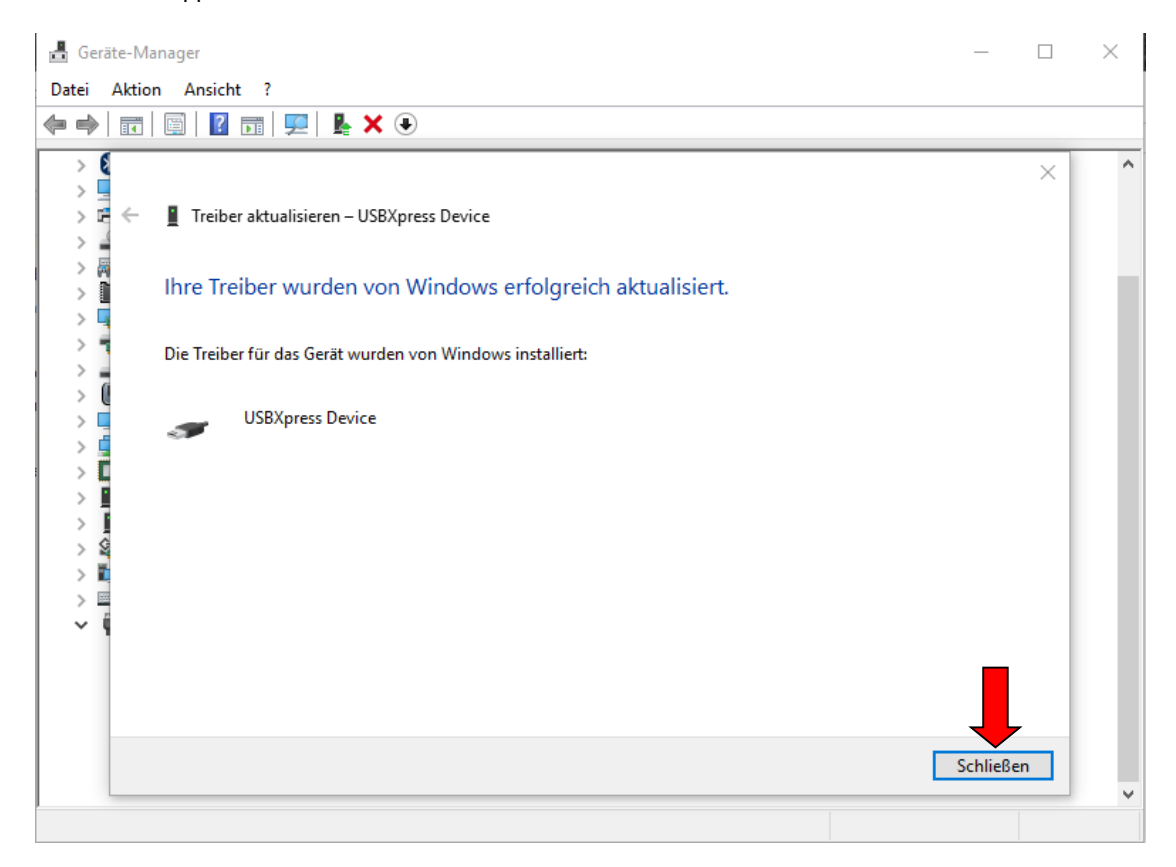

• Maintenant, vous pouvez trouver le périphérique avec son pilote correct sous "USB-controller" comme "USBXpress Device" :

| Datei Aktion Ansicht ?                                                                                                    | 着 Geräte-Manager                                             | — | ×  |
|----------------------------------------------------------------------------------------------------|--------------------------------------------------------------|---|----|
| Image: Second Second              | Datei Aktion Ansicht ?                                       |   |    |
| <ul> <li>Bluetooth</li> <li>Computer</li> <li>Computer</li> <li>DVD/CD-ROM-Laufwerke</li> <li>Eingabegeräte (Human Interface Devices)</li> <li>Firmware</li> <li>Grafikkarte</li> <li>Grafikkarte</li> <li>Mause und andere Zeigegeräte</li> <li>Monitore</li> <li>Netzwerkadapter</li> <li>Prozessoren</li> <li>Sicherheitsgeräte</li> <li>Softwaregeräte</li> <li>Softwarege</li></ul> |                                                              |   |    |
| <ul> <li>Computer</li> <li>Druckwarteschlangen</li> <li>Druckwarteschlangen</li> <li>DV/CD-ROM-Laufwerke</li> <li>Firmware</li> <li>Grafikkarte</li> <li>Grafikkarte</li> <li>Grafikkarte</li> <li>Mause und andere Zeigegeräte</li> <li>Monitore</li> <li>Netzwerkadapter</li> <li>Prozessoren</li> <li>Sicherheitsgeräte</li> <li>Softwaregeräte</li> <li>Softwaregeräte</li> <li>Softwaregeräte</li> <li>Generischer USB-Hub</li> <li>Intel(R) USB 3.0 extensible-Hostcontroller – 1.0 (Microsoft)</li> <li>Realtek USB 2.0 Card Reader</li> <li>USB-Kort-Hub (USB 3.0)</li> <li>USB-Kpress Device</li> </ul>                                                                                                    | > 🚯 Bluetooth                                                |   | ^  |
| <ul> <li>Druckwarteschlangen</li> <li>DVD/CD-ROM-Laufwerke</li> <li>Fingabegeräte (Human Interface Devices)</li> <li>Finmware</li> <li>Grafikkarte</li> <li>DE ATA/ATAPI-Controller</li> <li>Laufwerke</li> <li>Maise und andere Zeigegeräte</li> <li>Monitore</li> <li>Netzwerkdadpter</li> <li>Prozessoren</li> <li>Sicherheitsgeräte</li> <li>Softwaregeräte</li> <li>Softwaregeräte</li> <li>Speichercontroller</li> <li>Systemgeräte</li> <li>Tastaturen</li> <li>VISB-Controller</li> <li>Realtek USB 2.0 Card Reader</li> <li>USB-Net-Hub (USB 3.0)</li> <li>USB-Verbundgerät</li> <li>USB-Verbundgerät</li> <li>VSB-Verbundgerät</li> <li>VSB-Verbundgerät</li> </ul>                                                                                                    | > 📃 Computer                                                 |   |    |
| <ul> <li>VD/CD-ROM-Laufwerke</li> <li>Eingabegeräte (Human Interface Devices)</li> <li>Firmware</li> <li>Grafikkarte</li> <li>IDE ATA/ATAPI-Controller</li> <li>Laufwerke</li> <li>Mause und andere Zeigegeräte</li> <li>Monitore</li> <li>Netzwerkadapter</li> <li>Prozessoren</li> <li>Sicherheitsgeräte</li> <li>Softwaregeräte</li> <li>Systemgeräte</li> <li>Systemgeräte</li> <li>Tastaturen</li> <li>V USB-Controller</li> <li>Generischer USB-Hub</li> <li>Intel(R) USB 3.0 eXtensible-Hostcontroller – 1.0 (Microsoft)</li> <li>Realtek USB 2.0 Card Reader</li> <li>USB-Xpress Device</li> </ul>                                                                                                    | > 🚍 Druckwarteschlangen                                      |   |    |
| <ul> <li>Fingabegeräte (Human Interface Devices)</li> <li>Firmware</li> <li>Grafikkarte</li> <li>DE ATA/ATAPI-Controller</li> <li>Laufwerke</li> <li>Mause und andere Zeigegeräte</li> <li>Monitore</li> <li>Netzwerkadapter</li> <li>Prozessoren</li> <li>Softwaregeräte</li> <li>Softwaregeräte</li> <li>Softwaregeräte</li> <li>Softwaregeräte</li> <li>Systemgeräte</li> <li>Tastaturen</li> <li>V USB-Controller</li> <li>Generischer USB-Hub</li> <li>Intel(R) USB 3.0 eXtensible-Hostcontroller – 1.0 (Microsoft)</li> <li>Realtek USB 2.0 Card Reader</li> <li>USB-Verbundgerät</li> <li>VSB-Verbundgerät</li> <li>VSB-Verbundgerät</li> </ul>                                                                                                    | > 🔐 DVD/CD-ROM-Laufwerke                                     |   |    |
| <ul> <li>Firmware</li> <li>Grafikkarte</li> <li>IDE ATA/ATAPI-Controller</li> <li>Laufwerke</li> <li>Monitore</li> <li>Monitore</li> <li>Prozessoren</li> <li>Softwaregeräte</li> <li>Softwaregeräte</li> <li>Systemgeräte</li> <li>Systemgeräte</li> <li>Systemgeräte</li> <li>Intel(R) USB-Controller – 1.0 (Microsoft)</li> <li>Realtek USB 2.0 Card Reader</li> <li>USB-Xpress Device</li> </ul>                                                                                                    | > 🗛 Eingabegeräte (Human Interface Devices)                  |   |    |
| <ul> <li>Grafikkarte</li> <li>IDE ATA/ATAPI-Controller</li> <li>Laufwerke</li> <li>Mause und andere Zeigegeräte</li> <li>Monitore</li> <li>Netzwerkadapter</li> <li>Prozessoren</li> <li>Softwaregeräte</li> <li>Softwaregeräte</li> <li>Systemgeräte</li> <li>Systemgeräte</li> <li>Tastaturen</li> <li>Generischer USB-Hub</li> <li>Intel(R) USB 3.0 eXtensible-Hostcontroller – 1.0 (Microsoft)</li> <li>Realtek USB 2.0 Card Reader</li> <li>USB-Koot-Hub (USB 3.0)</li> <li>USB-Verbundgerät</li> <li>USB-Verbundgerät</li> <li>USB-Verbundgerät</li> <li>USB-Verbundgerät</li> <li>VSB-Verbundgerät</li> <li>VSB-Verbundgerät</li> </ul>                                                                                                    | > 📓 Firmware                                                 |   |    |
| <ul> <li>IDE ATA/ATAPI-Controller</li> <li>Laufwerke</li> <li>Maiuse und andere Zeigegeräte</li> <li>Monitore</li> <li>Netzwerkadapter</li> <li>Prozessoren</li> <li>Sicherheitsgeräte</li> <li>Softwaregeräte</li> <li>Softwaregeräte</li> <li>Systemgeräte</li> <li>Systemgeräte</li> <li>Tastaturen</li> <li>V USB-Controller</li> <li>Generischer USB-Hub</li> <li>Intel(R) USB 3.0 eXtensible-Hostcontroller – 1.0 (Microsoft)</li> <li>Realtek USB 2.0 Card Reader</li> <li>USB-Noot-Hub (USB 3.0)</li> <li>USB-Verbundgerät</li> <li>USBXpress Device</li> </ul>                                                                                                    | > 🏣 Grafikkarte                                              |   |    |
| <ul> <li>Laufwerke</li> <li>Mäuse und andere Zeigegeräte</li> <li>Monitore</li> <li>Netzwerkadapter</li> <li>Prozessoren</li> <li>Sicherheitsgeräte</li> <li>Softwaregeräte</li> <li>Systemgeräte</li> <li>Systemgeräte</li> <li>Tastaturen</li> <li>V USB-Controller</li> <li>Generischer USB-Hub</li> <li>Intel(R) USB 3.0 eXtensible-Hostcontroller – 1.0 (Microsoft)</li> <li>Realtek USB 2.0 Card Reader</li> <li>USB-Noot-Hub (USB 3.0)</li> <li>USB-Verbundgerät</li> <li>USBXpress Device</li> </ul>                                                                                                    | > 🦏 IDE ATA/ATAPI-Controller                                 |   |    |
| <ul> <li>Mäuse und andere Zeigegeräte</li> <li>Monitore</li> <li>Netzwerkadapter</li> <li>Prozessoren</li> <li>Softwaregeräte</li> <li>Softwaregeräte</li> <li>Systemgeräte</li> <li>Systemgeräte</li> <li>Systemgeräte</li> <li>Tastaturen</li> <li>USB-Controller</li> <li>Generischer USB-Hub</li> <li>Intel(R) USB 3.0 eXtensible-Hostcontroller – 1.0 (Microsoft)</li> <li>Realtek USB 2.0 Card Reader</li> <li>USB-Noot-Hub (USB 3.0)</li> <li>USB-Verbundgerät</li> <li>USBXpress Device</li> </ul>                                                                                                    | > 👝 Laufwerke                                                |   |    |
| <ul> <li>Monitore</li> <li>Metzwerkadapter</li> <li>Prozessoren</li> <li>Sicherheitsgeräte</li> <li>Softwaregeräte</li> <li>Systemgeräte</li> <li>Systemgeräte</li> <li>Tastaturen</li> <li>USB-Controller</li> <li>Generischer USB-Hub</li> <li>Intel(R) USB 3.0 eXtensible-Hostcontroller – 1.0 (Microsoft)</li> <li>Realtek USB 2.0 Card Reader</li> <li>USB-Noot-Hub (USB 3.0)</li> <li>USB-Verbundgerät</li> <li>USBXpress Device</li> </ul>                                                                                                    | > 🕼 Mäuse und andere Zeigegeräte                             |   |    |
| <ul> <li>Netzwerkadapter</li> <li>Prozessoren</li> <li>Sicherheitsgeräte</li> <li>Softwaregeräte</li> <li>Systemgeräte</li> <li>Systemgeräte</li> <li>Tastaturen</li> <li>USB-Controller</li> <li>Generischer USB-Hub</li> <li>Intel(R) USB 3.0 extensible-Hostcontroller – 1.0 (Microsoft)</li> <li>Realtek USB 2.0 Card Reader</li> <li>USB-Noet-Hub (USB 3.0)</li> <li>USB-Verbundgerät</li> <li>USBXpress Device</li> </ul>                                                                                                    | > 🛄 Monitore                                                 |   |    |
| <ul> <li>Prozessoren</li> <li>Sicherheitsgeräte</li> <li>Softwaregeräte</li> <li>Systemgeräte</li> <li>Systemgeräte</li> <li>Tastaturen</li> <li>USB-Controller</li> <li>Generischer USB-Hub</li> <li>Intel(R) USB 3.0 extensible-Hostcontroller – 1.0 (Microsoft)</li> <li>Realtek USB 2.0 Card Reader</li> <li>USB-Noet-Hub (USB 3.0)</li> <li>USB-Verbundgerät</li> <li>USBXpress Device</li> </ul>                                                                                                    | > 🚽 Netzwerkadapter                                          |   |    |
| <ul> <li>Sicherheitsgeräte</li> <li>Softwaregeräte</li> <li>Systemgeräte</li> <li>Systemgeräte</li> <li>Tastaturen</li> <li>USB-Controller</li> <li>Generischer USB-Hub</li> <li>Intel(R) USB 3.0 eXtensible-Hostcontroller – 1.0 (Microsoft)</li> <li>Realtek USB 2.0 Card Reader</li> <li>USB-Noet-Hub (USB 3.0)</li> <li>USB-Verbundgerät</li> <li>USBXpress Device</li> </ul>                                                                                                    | > 🗖 Prozessoren                                              |   |    |
| <ul> <li>Softwaregeräte</li> <li>Speichercontroller</li> <li>Systemgeräte</li> <li>Tastaturen</li> <li>USB-Controller</li> <li>Generischer USB-Hub</li> <li>Intel(R) USB 3.0 eXtensible-Hostcontroller – 1.0 (Microsoft)</li> <li>Realtek USB 2.0 Card Reader</li> <li>USB-Root-Hub (USB 3.0)</li> <li>USB-Verbundgerät</li> <li>USBXpress Device</li> </ul>                                                                                                    | > P Sicherheitsgeräte                                        |   |    |
| <ul> <li>Speichercontroller</li> <li>Systemgeräte</li> <li>Tastaturen</li> <li>USB-Controller</li> <li>Generischer USB-Hub</li> <li>Intel(R) USB 3.0 eXtensible-Hostcontroller – 1.0 (Microsoft)</li> <li>Realtek USB 2.0 Card Reader</li> <li>USB-Root-Hub (USB 3.0)</li> <li>USB-Verbundgerät</li> <li>USBXpress Device</li> </ul>                                                                                                    | > Softwaregeräte                                             |   |    |
| <ul> <li>Systemgeräte</li> <li>Tastaturen</li> <li>USB-Controller</li> <li>Generischer USB-Hub</li> <li>Intel(R) USB 3.0 eXtensible-Hostcontroller – 1.0 (Microsoft)</li> <li>Realtek USB 2.0 Card Reader</li> <li>USB-Root-Hub (USB 3.0)</li> <li>USB-Verbundgerät</li> <li>USBXpress Device</li> </ul>                                                                                                    | > 🧟 Speichercontroller                                       |   |    |
| <ul> <li>Tastaturen</li> <li>USB-Controller</li> <li>Generischer USB-Hub</li> <li>Intel(R) USB 3.0 eXtensible-Hostcontroller – 1.0 (Microsoft)</li> <li>Realtek USB 2.0 Card Reader</li> <li>USB-Root-Hub (USB 3.0)</li> <li>USB-Verbundgerät</li> <li>USBXpress Device</li> </ul>                                                                                                    | > 🏣 Systemgeräte                                             |   |    |
| <ul> <li>USB-Controller</li> <li>Generischer USB-Hub</li> <li>Intel(R) USB 3.0 eXtensible-Hostcontroller – 1.0 (Microsoft)</li> <li>Realtek USB 2.0 Card Reader</li> <li>USB-Root-Hub (USB 3.0)</li> <li>USB-Verbundgerät</li> <li>USBXpress Device</li> </ul>                                                                                                    | > 🔤 Tastaturen                                               |   |    |
| <ul> <li>Generischer USB-Hub</li> <li>Intel(R) USB 3.0 eXtensible-Hostcontroller – 1.0 (Microsoft)</li> <li>Realtek USB 2.0 Card Reader</li> <li>USB-Root-Hub (USB 3.0)</li> <li>USB-Verbundgerät</li> <li>USBXpress Device</li> </ul>                                                                                                    | V 🖗 USB-Controller                                           |   |    |
| <ul> <li>Intel(R) USB 3.0 eXtensible-Hostcontroller – 1.0 (Microsoft)</li> <li>Realtek USB 2.0 Card Reader</li> <li>USB-Root-Hub (USB 3.0)</li> <li>USB-Verbundgerät</li> <li>USBXpress Device</li> </ul>                                                                                                    | Generischer USB-Hub                                          |   |    |
| <ul> <li>Realtek USB 2.0 Card Reader</li> <li>USB-Root-Hub (USB 3.0)</li> <li>USB-Verbundgerät</li> <li>USBXpress Device</li> </ul>                                                                                                    | Intel(R) USB 3.0 eXtensible-Hostcontroller – 1.0 (Microsoft) |   |    |
| USB-Root-Hub (USB 3.0)<br>USB-Verbundgerät<br>USBXpress Device                                                                                                    | Realtek USB 2.0 Card Reader                                  |   |    |
| USB-Verbundgerät<br>USBXpress Device                                                                                                    | USB-Root-Hub (USB 3.0)                                       |   |    |
| USBXpress Device                                                                                                    | USB-Verbundgerät                                             |   |    |
|                                                                                                    | USBXpress Device                                             |   |    |
|                                                                                                    |                                                              |   | Υ. |
|                                                                                                    |                                                              |   |    |

4.

• Si vous démarrez maintenant le logiciel PC et sélectionnez "start", l'appareil s'affiche avec succès avec son propre numéro de série :

| 🔀 Data Logger Graph                                                                                        |   | ×       |
|----------------------------------------------------------------------------------------------------|---|---------|
| i File Help                                                                                                |   |         |
| Start Open Add File Save Print Copy = Auto Horizontal Vertical Undo Last Undo All =                        |   |         |
| Data Logger Device X                                                                                       |   |         |
| Data Logger Device Information and Status                                                                  |   |         |
| Select Device(S/N) 161118DCV0046664 Setup Setup Setup and start the data logger.                           |   |         |
| Device Description DC Votage Data Logger Stop the data logger                                              |   |         |
| Firmware Version 6.4 Download and download data to<br>your PC                                              |   |         |
| Password Exist No password                                                                                 |   |         |
| Logger Status Stop                                                                                         |   |         |
| Battery Status OK Insert the data logger                                                                   |   |         |
| Graph List Start Logging Stop Logging Refresh Details Pealtime into USB port, and view real time measuring |   | а×      |
| data.                                                                                                    |   |         |
|                                                                                                    |   |         |
|                                                                                                    |   |         |
| Ext                                                                                                    |   |         |
|                                                                                                    |   |         |
| Cartella Marketer Carteral                                                                                 |   |         |
| Ready                                                                                                    | 0 | SCRL .: |

Vous pouvez maintenant effectuer tous les réglages pour l'enregistrement des données et utiliser le logiciel !